## Web端如何审批入库单(文档)

入库单提交后,根据审批流程的设定,单据流转至有入库单审批权限的人员工作台。

用户登录互海通Web端,默认进入工作台界面,点击流程审批中的"入库单",进入入库管理界面: 入库单据较多时,可通过筛选栏或关键字查找目标单据,然后点击目标单据,进入入库单详情界面: 入库物品较多时,可点击供应商/税率/存放位置/负责人后的图标进行批量填写,审批人员可根据入库 单实际情况操作"通过"或"退回",同时支持"评论"。

| ⑤ 互海科技        |   | ⊙ Q <b>工作台 (14643)</b> 船舶AIS 发现 切换系统 → Q <sup>*</sup> X 中文 → ⑦ <b>● 朱慧</b>                |
|---------------|---|-------------------------------------------------------------------------------------------|
| <b>全部菜单</b> ⊕ |   | 我的特办                                                                                      |
| 11 公告管理       | 7 | 1、登录互海通Web端,默认进入工作台界面,点击流程审批下的"入库单"                                                       |
| 00 智能看板       | > | 全部(55) 临期(2) 超期(42) 催力(11) 已选择 1项 < 全部船舶 <                                                |
| ♪ 船舶管理        | > | 加柱在中16 (2-5)<br>库存申领一审批(7) 库存调拨—审批(1) 出库单(3) 入库单(14)                                      |
|               | > | 待处理任务(19)                                                                                 |
| 品员费用          | > | 物料库存(19)                                                                                  |
| ⚠ 招聘管理        | > | Raliable Safety Reenonsibility                                                            |
| 1 维护保养        | > |                                                                                           |
| ∅ 维修管理        | > | <b>成本统计</b> 事项统计 操作日志                                                                     |
| 广 库存管理        | > | 市种 CNY ~ <del>羊自定义模块</del>                                                                |
| ▶ 采购管理        | > | 劳务报销 2024-10 ~ 2024-10 _ 查看评情 采购成本 2024-10 ~ 2024-10 _ 查看评情 出库成本 2024-10 ~ 2024-10 _ 查看评情 |
| <b>冒</b> 船舶服务 | > | - 0 0.00 - 0.00 1,282.08                                                                  |

| $\leftarrow \lambda y$ | 幸管理          |        |        | 2、入库单据较多时,可通过筛选栏或关键字直找目标单据,然后点击目标单据 |        |      |      |      |                     |     |            |  |
|------------------------|--------------|--------|--------|-------------------------------------|--------|------|------|------|---------------------|-----|------------|--|
|                        |              |        |        |                                     | 1      |      |      |      |                     | 豊富  |            |  |
| #                      | 入库单号         | 物品类型 ▼ | 入库类型 ▼ | 入库对象 ▼                              | 入库部门 ▼ | 入库项数 | 入库地点 | 关联单据 | 操作时间                | 操作人 | 操作         |  |
| 1                      | SI-S24091901 | 物料     | 修正入库   | 互海1号                                | 甲板部    | 1    |      |      | 2024-09-19 10:29:57 | 杨芬芬 | 导出         |  |
| 2                      | SI-P24091201 | 备件     | 修正入库   | 互海1号                                | 轮机部    | 1    |      |      | 2024-09-12 13:36:12 | 孙红梅 | 导出         |  |
| 3                      | SI-P24090603 | 备件     | 修正入库   | 互海1号                                | 轮机部    | 1    | 1    |      | 2024-09-06 16:50:31 | 黄莉莉 | 导出         |  |
| 4                      | SI-S24082102 | 物料     | 修正入库   | 互海2号                                | 轮机部    | 1    |      |      | 2024-08-21 11:57:22 | 潘俊杰 | 导出         |  |
| 5                      | SI-S24022503 | 物料     | 修正入库   | 互海1号                                | 甲板部    | 1    |      |      | 2024-02-25 19:35:18 | 洪舒  | <b>寺</b> 出 |  |
| 6                      | SI-S24022502 | 物料     | 修正入库   | 互海1号                                | 轮机部    | 1    |      |      | 2024-02-25 19:28:46 | 洪舒  | 导出         |  |
| 7                      | SI-P24022201 | 备件     | 修正入库   | 互海1号                                | 轮机部    | 1    |      |      | 2024-02-22 14:47:21 | 洪舒  | 导出         |  |
| 8                      | SI-S24022201 | 物料     | 修正入库   | 互海1号                                | 轮机部    | 1    |      |      | 2024-02-22 12:28:19 | 洪舒  | 导出         |  |
| 9                      | SI-S24022102 | 物料     | 修正入库   | 互海1号                                | 轮机部    | 1    |      |      | 2024-02-21 09:55:17 | 洪舒  | 导出         |  |
| 10                     | SI-P23082101 | 备件     | 修正入库   | 互海1号                                | 轮机部    | 2    |      |      | 2023-08-21 15:34:00 | 鮑磊  | 导出         |  |

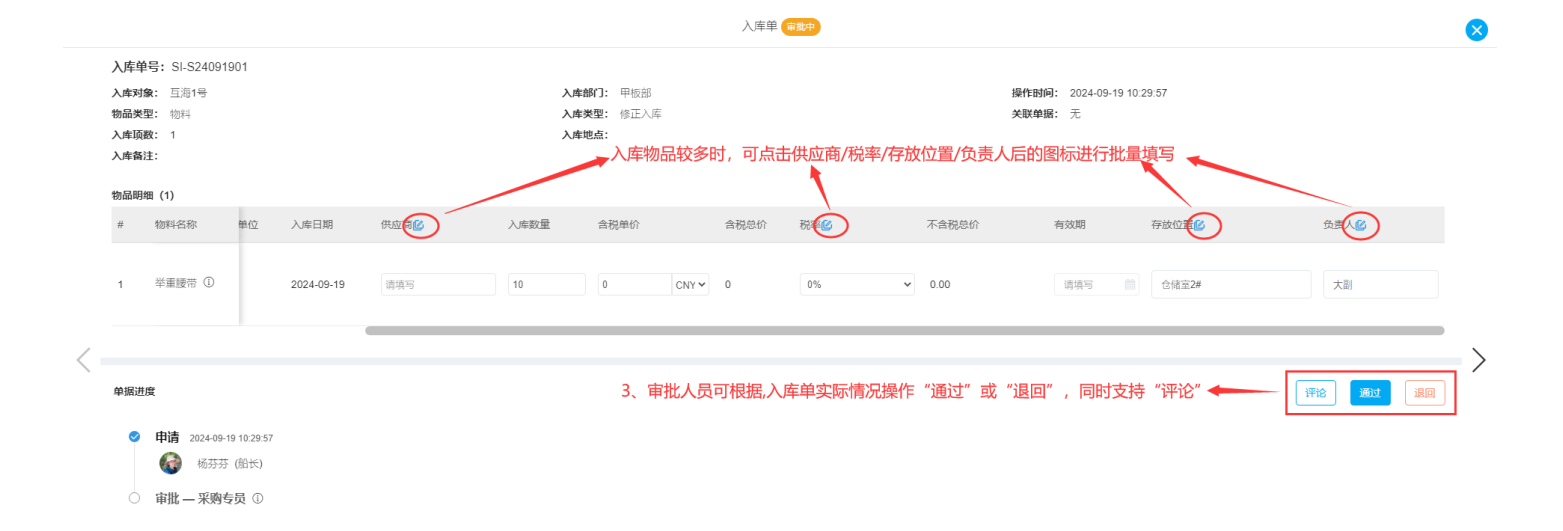

入库审批通过后,在"库存管理-入库管理"界面,审批通过的入库单会显示"已完成"状态,审批退回的入库单会显示"审批拒绝"状态,如下图:

| ⑤ 互海科技        |   | e ( | Q                      |           | 工作台 14641 船舶AIS 发现 |          |        |        |         |        | 初换系统 • 🗘 👷 中文 • 🕐 🚺 朱慧 |       |                                   |                                                                                                    |
|---------------|---|-----|------------------------|-----------|--------------------|----------|--------|--------|---------|--------|------------------------|-------|-----------------------------------|----------------------------------------------------------------------------------------------------|
| 命 库存管理        | ~ | 入屋  | ¥管理                    |           |                    |          |        |        |         |        |                        |       |                                   |                                                                                                    |
| 船舶库存<br>岸基库存  |   | भ   | <sup>1</sup> 增修正入库 新增3 | 彩购入库 (线下) | 在入库管理界             | 界面, 审批通过 | 的入库单会显 | 示"已完成" | 状态, 审批退 | 回的入库单会 | 显示"审批                  | 拒绝"状态 | 搜索关键字                             | 按素 重置                                                                                                    |
| 库存盘点          |   | #   | 入库单号                   | 物品类型 ▼    | 入库类型▼              | 入库对象 ▼   | 入库部门 ▼ | 入库项数   | 入库地点    | 关联单据 ▼ | 操作人                    | 状态 ▼  | 入库日期                              | 操作                                                                                                    |
| 库存申领          |   | 11  | SI-S24100901           | 物料        | 采购入库               | 互海1号     | 甲板部    | 1      | 甲板      | 采购订单   | 潘俊杰                    | 已完成   | 2024-10-09                        | 母出                                                                                                    |
| 库存调拔          |   | 12  | SI-P24093001           | 备件        | 调拔入库               | 互海1号     | 轮机部    | 1      |         | 库存申领   | 孙红梅                    | 已完成   | 2024-09-30                        | 母田                                                                                                    |
| 入库管理          |   | 13  | SI-P24092701           | 备件        | 采购入库               | 互海1号     | 轮机部    | 1      |         | 采购订单   | 潘俊杰                    | 已完成   | 2024-09-27                        | 母田                                                                                                    |
| 出库管理          |   | 14  | SI-S24092601           | 物料        | 采购入库               | 互海1号     | 轮机部    | 2      | 扬州港     | 采购订单   | 李昱                     | 已完成   | 2024-09-26                        | 母出                                                                                                    |
| 出入库明细         |   | 15  | SI-P24092601           | 备件        | 采购入库               | 互海1号     | 轮机部    | 1      | 扬州港     | 采购订单   | 李昱                     | 已完成   | 2024-09-26                        | 导出                                                                                                    |
| ☆ 采购管理        | > | 16  | SI-S24091902           | 物料        | 采购入库(线下)           | 互海1号     | 甲板部    | 1      |         |        | 杨芬芬                    | 未提交   | 2024-09-19                        | 编辑 导出 删除                                                                                                    |
| <b>9</b> 船舶服务 | > | 17  | SI-S24091901           | 物料        | 修正入库               | 互海1号     | 甲板部    | 1      |         |        | 杨芬芬                    | 已完成   | 2024-09-19                        | 母出                                                                                                    |
| ● 费用管理        | > | 18  | SI-P24091201           | 备件        | 修正入库               | 互海1号     | 轮机部    | 1      |         |        | 朱慧                     | 审批拒绝  | 2024-09-09                        | 导出                                                                                                    |
| 🖾 预算管理        | > | 19  | SI-P24091102           | 备件        | 采购入库               | 互海1号     | 轮机部    | 4      |         | 采购订单   | 杨芬芬                    | 已完成   | 2024-09-11                        | 台田                                                                                                    |
| 航次管理          | > | 20  | SI-P24091101           | 备件        | 采购入库               | 互海1号     | 轮机部    | 2      |         | 采购订单   | 杨芬芬                    | 已完成   | 2024-09-11                        | 母出                                                                                                    |
| 前 船舶报告        | > | 1   |                        |           |                    |          |        |        |         |        |                        |       |                                   |                                                                                                    |
| ⊘ 船舶检查        | > |     |                        |           |                    |          |        |        |         |        |                        |       |                                   |                                                                                                    |
| 🗅 体系管理        | > |     |                        |           |                    |          |        |        |         | 011 2  | R 10条/西 ¥              |       | 3                                 | )<br>) (W至 2 ) 西                                                                                                    |
| ₽ 海务管理        | > |     |                        |           |                    |          |        |        |         | 811 5  | TO TO TO TO TO         |       | • • • • • • • • • • • • • • • • • | <sup>-</sup> - <sup>-</sup> - <sup>-</sup> |